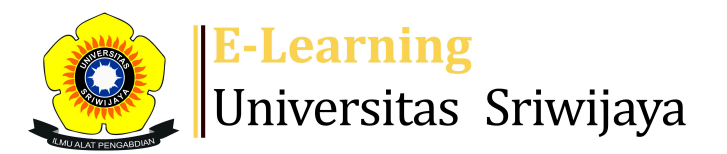

## 🔩 🗭 SANTA MARIA LUMBANTORUAN - SL

#### Ħ

Dashboard > My courses > 2425-01-PAG1101 BOTANI > Absensi > Agronomi L1 > Agronomi L1

0

# 2425-01-PAG1101 BOTANI Agronomi L1

| Se  | essions | Add sess    | sion  | Report  | Import                                                        | Export            | Status set                    | Temporary users    |                |
|-----|---------|-------------|-------|---------|---------------------------------------------------------------|-------------------|-------------------------------|--------------------|----------------|
| Ses | sions   | All         | Timo  |         | Tuno                                                          | Doscrint          | ✓ All                         | All past Months    | Weeks Days     |
| 1   | Mon 1   | 9 Aug 2024  | 8AM - | 9:40AM  | Group:<br>2425-01-<br>PAG1101-<br>L01<br>KELAS<br>AGR<br>LAYO | 1984071<br>Lumban | 42023212041<br>toruan, S.P.,M | :Santa Maria<br>.P | Actions □      |
| 2   | Mon 2   | 6 Aug 2024  | 8AM - | 10:20AM | Group:<br>2425-01-<br>PAG1101-<br>L01<br>KELAS<br>AGR<br>LAYO | 1984071<br>Lumban | 42023212041<br>toruan, SP.,M. | ;Santa Maria<br>P  | <b>è ⇔ X</b> □ |
| 3   | Mon 2   | 2 Sept 2024 | 8AM - | 9:40AM  | Group:<br>2425-01-<br>PAG1101-<br>L01<br>KELAS<br>AGR<br>LAYO | 1984071<br>Lumban | 42023212041<br>toruan, S.P.,M | ;Santa Maria<br>.P | <b>è ⇔ X</b> □ |

| #  | Date             | Time         | Туре                                                          | Description                                              | Actions        |
|----|------------------|--------------|---------------------------------------------------------------|----------------------------------------------------------|----------------|
| 4  | Mon 9 Sept 2024  | 8AM - 9:40AM | Group:<br>2425-01-<br>PAG1101-<br>L01<br>KELAS<br>AGR<br>LAYO | 198407142023212041;Santa maria<br>Lumbantoruan S.P.,M.P  | <b>è ⇔ X</b> □ |
| 5  | Mon 16 Sept 2024 | 8AM - 9:40AM | Group:<br>2425-01-<br>PAG1101-<br>L01<br>KELAS<br>AGR<br>LAYO | 198407142023212041;Santa Maria<br>Lumbantoruan, S.P.,M.P | <b>è ⇔ X</b> □ |
| 6  | Mon 23 Sept 2024 | 8AM - 9:40AM | Group:<br>2425-01-<br>PAG1101-<br>L01<br>KELAS<br>AGR<br>LAYO | 198407142023212041;Santa Maria<br>Lumbantoruan, S.P.,M.P | <b>è ⇔ X</b> □ |
| 7  | Mon 30 Sept 2024 | 8AM - 9:40AM | Group:<br>2425-01-<br>PAG1101-<br>L01<br>KELAS<br>AGR<br>LAYO | 196106211986022005;Dr.lr.Marlina<br>MSi.                 | <b>è ⇔ X</b> □ |
| 8  | Mon 7 Oct 2024   | 8AM - 9:40AM | Group:<br>2425-01-<br>PAG1101-<br>L01<br>KELAS<br>AGR<br>LAYO | 196106211986022005;Dr.lr.Marlina<br>MSi                  | <b>è ⇔ X</b> □ |
| 9  | Mon 14 Oct 2024  | 8AM - 9:40AM | Group:<br>2425-01-<br>PAG1101-<br>L01<br>KELAS<br>AGR<br>LAYO | 196106211986022005;Dr.lr.Marlina<br>,MSi.                | <b>è ⇔ X</b> □ |
| 10 | Mon 21 Oct 2024  | 8AM - 9:40AM | Group:<br>2425-01-<br>PAG1101-<br>L01<br>KELAS<br>AGR<br>LAYO | 196106211986022005;Dr.lr.Marlina<br>,MSi.                | <b>è ⇔ X</b> □ |

| #  | Date Tim                          | ne           | Туре                                                          | Description                                        |           | Actions        |
|----|-----------------------------------|--------------|---------------------------------------------------------------|----------------------------------------------------|-----------|----------------|
| 11 | Mon 28 Oct 2024 8AN               | И - 9:40AM   | Group:<br>2425-01-<br>PAG1101-<br>L01<br>KELAS<br>AGR<br>LAYO | 196106211986022005;Dr.I<br>,MSi.                   | r.Marlina | <b>è ⇔ X</b> □ |
| 12 | Mon 4 Nov 2024 8AN                | И - 9:40AM   | Group:<br>2425-01-<br>PAG1101-<br>L01<br>KELAS<br>AGR<br>LAYO | 199708172023212031; Dr.<br>Purnama Ria, S.P., M.Si | Rofiqoh   | <b>è ‡ X</b> □ |
| 13 | Mon 11 Nov 2024 8AN               | И - 9:40AM   | Group:<br>2425-01-<br>PAG1101-<br>L01<br>KELAS<br>AGR<br>LAYO | 199708172023212031; Dr.<br>Purnama Ria, S.P., M.Si | Rofiqoh   | <b>è ⇔ ×</b> □ |
| 14 | Mon 18 Nov 2024 8AN               | И - 9:40AM   | Group:<br>2425-01-<br>PAG1101-<br>L01<br>KELAS<br>AGR<br>LAYO | 199708172023212031; Dr.<br>Purnama Ria, S.P., M.Si | Rofiqoh   | <b>è ⇔ X</b> □ |
| 15 | Thu 21 Nov 2024 10A               | AM - 11:30AM | Group:<br>2425-01-<br>PAG1101-<br>L01<br>KELAS<br>AGR<br>LAYO | 199708172023212031; Dr.<br>Purnama Ria, S.P., M.Si | Rofiqoh   | <b>ở ╦ ╳</b> □ |
| 16 | Mon 25 Nov 2024 8AN               | И - 9:40АМ   | Group:<br>2425-01-<br>PAG1101-<br>L01<br>KELAS<br>AGR<br>LAYO | 199708172023212031; Dr.<br>Purnama Ria, S.P., M.Si | Rofiqoh   | <b>è ⇔ X</b> □ |
| ?  |                                   |              |                                                               |                                                    | Choose    | ∽ ОК           |
|    | <ul> <li>Announcements</li> </ul> | Jump to      |                                                               |                                                    | ✓ Agro    | nomi P1 🕨      |

### 🍄 Administration

Attendance administration

Settings

Locally assigned roles

Permissions

L Check permissions

**T** Filters

📥 Competency breakdown

Logs

🏦 Backup

📥 Restore

Course administration

### 👬 Navigation

Dashboard A Site home Site pages My courses 2425-01-PAG1005 DASAR-DASAR AGRONOMI 2425-01-PAG3103 PERTANIAN ORGANIK 2425-01-PAG1102 AGROKIMIA 2425-01-PAG1101 BOTANI Participants 🖤 Badges Competencies Grades General Absensi \lambda Agronomi L1 🏖 Agronomi P1 嶺 Kelas AET Layo 🗞 Kelas AET PLG 🗞 Kelas TEP A 🗞 Kelas TEP B 🗞 Kelas TNH A 🗞 Kelas TNH B 🗞 Kelas TP Palembang Penjelasan RPS, Pendahuluan, Sejarah dan Teori Sel Struktur Sel dan jaringan Reproduksi Sel (Mitosis dan Meiosis) Hubungan Antar Sel

Anatomi,morfologi dan fungsi daun
Anatomi,morfologi dan fungsi batang
Anatomi,morfologi dan fungsi akar
Anatomi,morfologi dan fungsi bunga, proses penyerb...
Evaluasi 2
Macam-macam buah, pembentukan buah dan proses pemb...
Topic 12
Topic 13
Macam-macam biji, proses apomiksis
Tata nama tumbuhan (nomenklatur)
Identifikas/Determinasi Tumbuhan
Evaluasi 3
2425-01-PAE4101 REKAYASA HAYATI TANAH
2324-02-PTN2205 KESUBURAN TANAH

Help and documentation